# 云手机服务器

快速入门

文档版本01发布日期2020-10-18

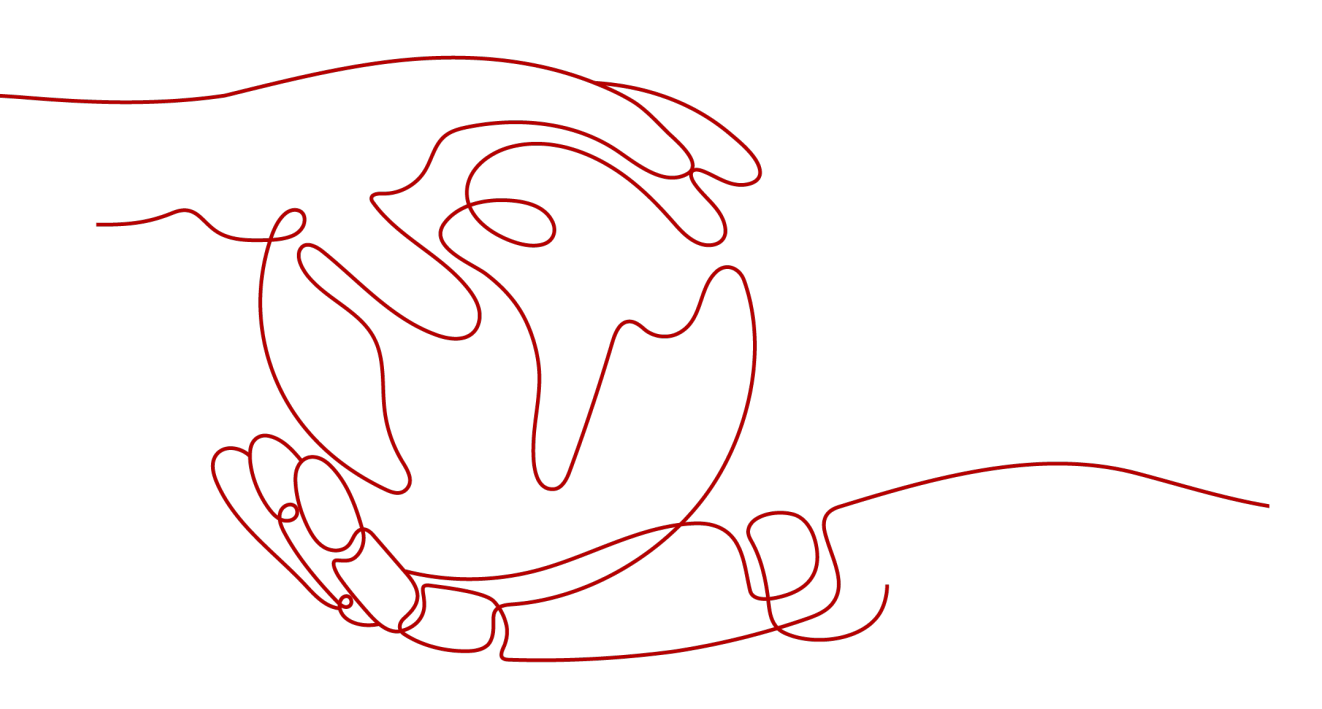

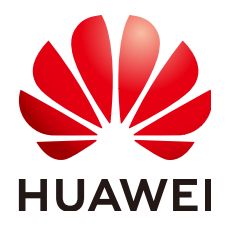

# 版权所有 © 华为技术有限公司 2024。保留一切权利。

非经本公司书面许可,任何单位和个人不得擅自摘抄、复制本文档内容的部分或全部,并不得以任何形式传播。

# 商标声明

# 注意

您购买的产品、服务或特性等应受华为公司商业合同和条款的约束,本文档中描述的全部或部分产品、服务或 特性可能不在您的购买或使用范围之内。除非合同另有约定,华为公司对本文档内容不做任何明示或暗示的声 明或保证。

由于产品版本升级或其他原因,本文档内容会不定期进行更新。除非另有约定,本文档仅作为使用指导,本文 档中的所有陈述、信息和建议不构成任何明示或暗示的担保。

# 安全声明

# 漏洞处理流程

华为公司对产品漏洞管理的规定以"漏洞处理流程"为准,该流程的详细内容请参见如下网址: https://www.huawei.com/cn/psirt/vul-response-process 如企业客户须获取漏洞信息,请参见如下网址: https://securitybulletin.huawei.com/enterprise/cn/security-advisory

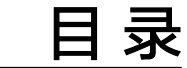

1 购买云手机服务器......1

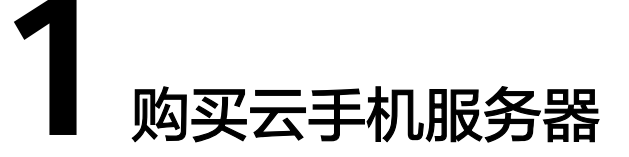

您在了解云手机服务器的优势和应用场景后,如果想体验云手机服务器的功能,或者 需要部署真实的业务,建议您参考本节操作购买云手机服务器。操作流程如<mark>图1-1</mark>所 示。

## 图 1-1 云手机服务器购买流程

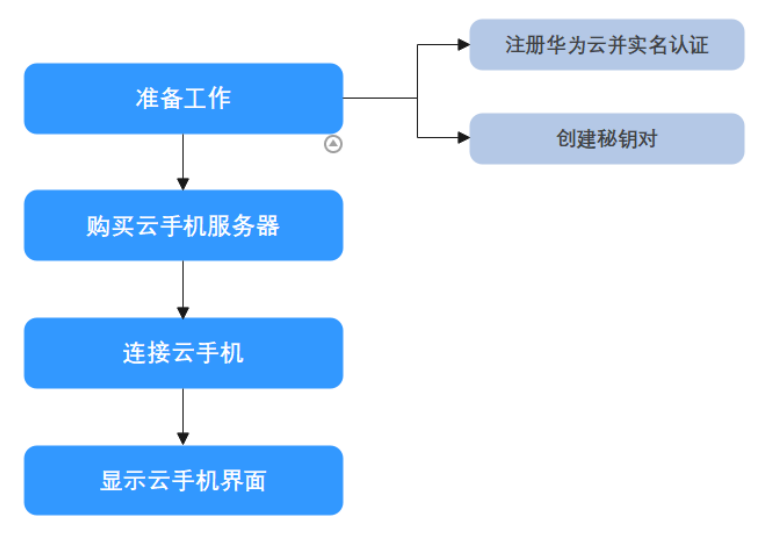

# **表 1-1** 流程说明

| 流程       | 说明                                                                     |
|----------|------------------------------------------------------------------------|
| 准备工作     | 包含两项任务:注册华为云并实名认证;创建密钥对。其中,<br>密钥对用于鉴权,在购买服务器时要选择一个密钥对,以便连<br>接云手机时使用。 |
| 购买云手机服务器 | 云手机是通过购买服务器后,系统自动创建的。云手机的规<br>格、操作系统等参数均可在购买服务器过程中设置。                  |
| 连接云手机    | 一键式ADB连接云手机,简单易用。                                                      |
| 显示云手机画面  | 连接云手机后,需要借助工具来获取云手机画面,推荐您使用<br>Airtest工具。                              |

 $\times$ 

# 准备工作

准备工作包含两项任务:注册华为云并实名认证;创建密钥对。其中,密钥对用于鉴权,在购买服务器时要选择一个密钥对,以便连接云手机(建立SSH隧道)时使用。

- 步骤1 注册华为云并实名认证
  - 1. 打开https://www.huaweicloud.com/, 单击"注册"。
  - 根据提示信息完成注册,详细操作请参见如何注册华为云管理控制台的用户?。
     注册成功后,系统会自动跳转至您的个人信息界面。
  - 参考"个人账号如何完成实名认证"或"企业账号如何完成实名认证"完成个人 或企业账号实名认证。
- 步骤2 创建密钥对

### 🛄 说明

如果您计划在多个区域购买服务器,则需要在每个区域中创建密钥对。有关区域的更多信息,请参见"区域和可用区"。以下操作以在"华东-上海一"区域创建密钥对为例。

- 1. 登录管理控制台。
- 2. 选择"计算 > 弹性云服务器"。
- 3. 在左侧导航树中,选择"密钥对"。
- 4. 在"密钥对"页面,单击"创建密钥对"。
- 5. 在弹出的"创建密钥对"对话框中,输入密钥对名称。 密钥对名称由两部分组成: KeyPair-4位随机数字,使用一个容易记住的名称,如 KeyPair-xxxx\_cph。

#### **图 1-2** 创建密钥对

#### 创建密钥对

| 密钥对当前免费<br>账号密钥对创建 | 唐使用,但有配额限制。 首次创建账号密钥对时,需要具有Tenant Administrator系统角色的用户完成一次<br>L。                     |
|--------------------|--------------------------------------------------------------------------------------|
| 名称                 | KeyPair-cd61                                                                         |
| 密钥对类型              | SSH_RSA_2048 V                                                                       |
|                    | ▲ 未开通账号密钥对的用户该参数无效,默认会创建SSH_RSA_2048的密钥对。<br>当前仅RSA算法支持windows系统,其他算法不支持windows获取密码。 |
|                    | ○ 我同意將密钥对私钥托管。了解详情                                                                   |
|                    | ○ 我已经阅读并同意《密钥对管理服务免责声明》                                                              |
|                    | 取消 施定                                                                                |

- 6. (可选)选择密钥对类型。当您账号未开通账号密钥对时,默认创建 SSH\_RSA\_2048的密钥对。
- 7. 如果需要托管私钥,请阅读并勾选"我同意将密钥对私钥托管"。在"KMS加密"下拉列表中选择加密密钥。如果不需要托管私钥,请跳过此步骤。
- 请阅读《密钥对管理服务免责声明》并勾选"我已阅读并同意《密钥对管理服务 免责声明》"。

- 9. 单击"确定",浏览器自动执行下载任务,下载私钥文件,并弹出提示对话框。
- 10. 用户需要根据提示对话框的提示信息,保存私钥文件。

## 须知

- 如果用户没有进行私钥托管,为保证安全,私钥只能下载一次,请妥善保管。
   如果不慎遗失,您可以通过重置密码或重置密钥对的方式,重新给弹性云服务
   器绑定密钥对,具体可参照解绑密钥对后用户无法登录ECS时如何处理?进行
   处理。
- 如果用户已授权华为云云托管私钥,可根据需要将托管的私钥导出使用。
- 11. 单击"确定",密钥对创建成功。

----结束

## 购买云手机服务器

购买服务器后,系统会自动创建好云手机,因此只需要购买服务器即可。

1. 在云手机服务器控制台左上角,选择一个靠近您业务的区域,可减少网络时延。

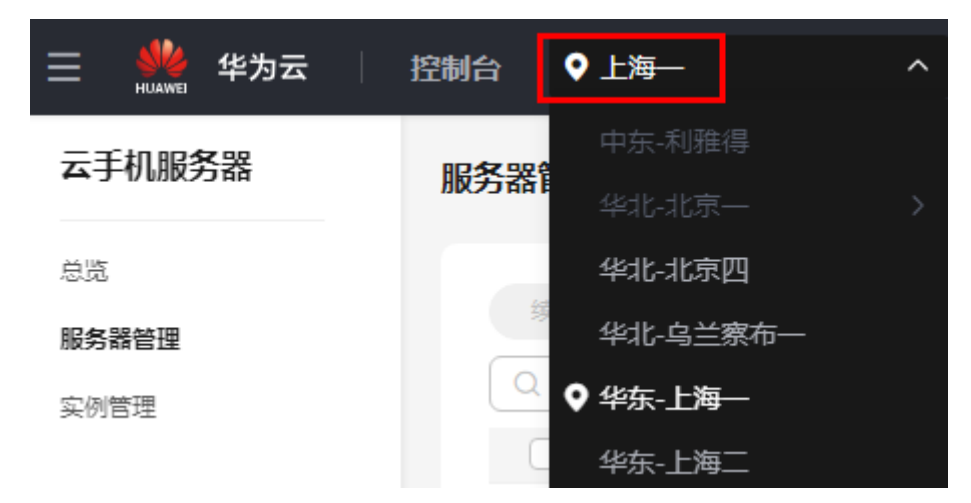

**图 1-3** 选择区域

- 2. 选择左侧导航栏的"服务器管理",单击右上角的"购买云手机服务器"。
- 在"基础配置"页面,根据实际场景选择服务器类型、实例规格以及手机镜像, 单击"下一步:网络配置"。

#### 🗀 说明

本章节旨在帮助您快速购买一个服务器实例,因此不会涵盖所有可能的选项。详细的参数 说明,请参见"<mark>购买云手机实例</mark>"。

实例规格中有一项参数为"手机开数",表示购买一台服务器时所对应的云手机 数量。例如:手机开数为15,表示这台服务器对应15台云手机。

在"网络配置"页面,选择默认的"按流量计费"即可,单击"下一步:高级配置"。

# **图 1-4** 网络配置

| 弹性公网IP | ● 现在购买 ○ 使用已有 ⑦                                                                                                    |
|--------|----------------------------------------------------------------------------------------------------|
| 线路     | 全动态BGP 静态BGP 5_shctbgp 5_shcubgp                                                                                                    |
| 公网带宽   | 按流星计费     流星小或流星波动较大场景     かの大学市     シックテム     シックテム     シック     シックテム     シック     シック     シー     シー     シー     シー     シー     シー     シー     シー     シー     シー     シー     シー     シー     シー     シー     シー     シー     シー     シー     シー     シー     シー     シー     シー |
| 带宽大小   | 指定带宽上限,按头际使用的出公网流量计费,与使用时间无关。<br>1 5 100 200 300 自定义 - 300 + 带宽范围: 1-300 Mbit/s<br>√ 免费开启DDoS基础防护                                                                                                    |

5. 在"高级配置"页面,选择**准备工作**中创建好的密钥对,并根据需要设置应用端口。

### 图 1-5 高级配置

| 名称   | cph-8kjo          |                |                  |                 |                                |                             |        |
|------|-------------------|----------------|------------------|-----------------|--------------------------------|-----------------------------|--------|
|      | 购买服务器后,名称自i<br>名。 | 动按序增加数字后缀;肌    | 3务器对应的云手机实例则自动按序 | 増加5位数字后缀。例如: 縮入 | .cloudphone, 服务器从cloudphone-17 | 开始命名;云手机实例从cloudphone-1-000 | 301开始命 |
|      |                   |                |                  |                 |                                |                             |        |
| 密钥对  | KeyPair-12345     | ~              | Q 新建密钥对 ⑦        |                 |                                |                             |        |
|      | ✓ 我确定已下载并保存       | 序私钥文件, 否则无法递   | 接云手机。            |                 |                                |                             |        |
|      |                   |                |                  |                 |                                |                             |        |
|      |                   |                |                  |                 |                                |                             |        |
| 应用端口 | 1 配置云手机对外         | ▶提供服务时的应用端□    | 1,共可配置5个端口。      |                 |                                |                             |        |
|      | 系统端口 🕜 🗹          | cph_app_server | 7000             | 🗹 公网)           | 方问                             |                             |        |
|      | $\checkmark$      | cph_h5_server  | 7001             | 🗹 公网)           | 方问                             |                             |        |
|      |                   | ④ 添加自定义端口 総    | 还可以添加3个应用端口。     |                 |                                |                             |        |

- 密钥对:用于鉴权,与手机建立SSH隧道时使用。 如果之前没有创建密钥对,也可以单击"新建密钥对",跳转至云服务器控 制台进行新建。
- 应用端口:云手机默认仅有ADB端口对外开放,您可以在购买服务器时设置额外的最多5个端口对外开放、以及是否允许公网访问。
- 6. 单击"下一步:确认订单",确认配置无误后,设置购买时长与购买数量,单击 "立即购买"。
- 7. 付款后等待服务器创建成功。

# 连接云手机

您可以使用控制台的ADB公网连接方式快速连接云手机。

 在云手机列表,选择待连接的云手机实例,单击右侧"操作"列的"更多 > ADB 公网连接"。
 进入右侧面板。

×

# **图 1-6** 右侧面板

| ADB公网连接                                                                                                    |                                                                                                    |   |  |
|----------------------------------------------------------------------------------------------------|----------------------------------------------------------------------------------------------------|---|--|
| <ul> <li>1. 创建SSH隧道前, 零开通公网,并在自己的物理设备上安装SSH客户端服务,比如OpenSSH,Windows系统推荐使用Git自带的SSH工具。</li> <li>2. 请确保您用于和云手机建立连接的本地满口处于空闲状态。</li> </ul> |                                                                                                    |   |  |
| 实例名称                                                                                                    | tera ner o succer intervente entrette entrette                                                                      |   |  |
| 连接方式                                                                                                    | ADB公网连接 查看更多连接方式                                                                                                    |   |  |
| 密钥文件路径                                                                                                    | C:\Users\Administrator\Downloads\KeyPair-a49c.pem                                                                   |   |  |
|                                                                                                    | 例如: C:\Users\Administrator\Downloads\KeyPair-a49c.pem                                                               |   |  |
| platform-tools目录                                                                                                    | C:\Users\Administrator\Downloads\platform-tools 下载ADB工具                                                             |   |  |
|                                                                                                    | 请先解压该ADB连接工具zip包至您选定的目录,如C:\Users\Administrator\Downloads\platform-tools                                            |   |  |
| 本地空闲端口                                                                                                    | 1234                                                                                                    |   |  |
|                                                                                                    | 端口号范围: 0-65535, 您可以在命令行中输入netstat -an来排除已被占用端口                                                                      |   |  |
| 请按照以下步骤在本地的<br>1.创建SSH隧道                                                                                                    | 命令行工具中执行:                                                                                                    |   |  |
| ssh -L 1234:10.237.0.61<br>ServerAliveInterval=30 -                                                                                    | :5555 05e1b1eb5d8025e02feec017fab00077@1.94.19.173 -i C:\\Users\\Administrator\Downloads\\KeyPair-a49c.pem -o<br>Nf | Ū |  |
| 若出现"too open"、"Permis                                                                                                    | sion denied"等报错信息,请查看故障处理。                                                                                          |   |  |
| 2.进入platform-tools目录                                                                                                    |                                                                                                    |   |  |
| cd C:\\Users\\Administra                                                                                                    | ator\\Downloads\\platform-tools                                                                                     | Ū |  |
| 3.创建ADB连接                                                                                                    |                                                                                                    |   |  |
| adb connect 127.0.0.1:1                                                                                                    | 234                                                                                                    | Ō |  |
| 若出现无法连接的情况,请                                                                                                    | 怨尝试新增一条环境变量。键名为ANDROID_ADB_SERVER_PORT,键值为本地另外一个任意的空闲端口。查看更多 故障处理。                                                  |   |  |
| 4.1位测走台已注接                                                                                                    |                                                                                                    |   |  |
| adb devices                                                                                                    |                                                                                                    | Ō |  |

- 2. 填写如下参数:
  - 密钥文件路径:输入服务器的密钥对对应的私钥文件在本地的保存路径,例 如: C:\Users\Administrator\Downloads\KeyPair-a49c.pem。
  - platform-tools目录:点击配置项后面的"下载ADB工具",然后解压该工具 zip包至您选定的目录,例如:C:\Users\Administrator\Downloads \platform-tools。
  - 本地空闲端口:输入一个本地空闲端口。

您可以执行netstat -an命令,查看端口占用情况:

如下图,6667端口已被其他程序占用(显示LISTENING ),而1234端口空 闲。

| TCP<br>TCP | 127. 0. 0. 1:6667<br>[::1]:6667 | 0. 0. 0. 0:0<br>[::]:0   | LISTENING<br>LISTENING |
|------------|---------------------------------|--------------------------|------------------------|
| C:\User    | s\Administrator\Down1           | loads>netstat -an findst | r 1234                 |
| C:\User    | s\Administrator\Down1           | loads>_                  |                        |

当这三个参数填写后,右侧面板下方位置的空白处将自动填充命令,您只需要按 照界面指导完成操作即可连接云手机。

建立SSH隧道命令中各参数的详细释义,请参见"ADB方式(公网)"。

# 🗀 说明

建立SSH隧道的故障排查,请参考如下链接:

- 通过公网访问云手机时,建立SSH隧道失败了,如何解决?
- 建立SSH隧道时报错 "too open" ?
- 建立SSH隧道时报错 "Permission denied"?
- 建立SSH隧道时报错 "no match mac found"?
- 如何保持SSH会话不中断?
- ADB连接的故障排查,请参考如下链接:
- ADB连接云手机时报错 "unable to connect to :5555"?
- ADB连接突然中断,如何解决?

# 显示云手机画面

连接云手机后,建议您通过Airtest工具快速获取云手机画面。详细操作请参见"通过 Airtest快速获取云手机画面"。